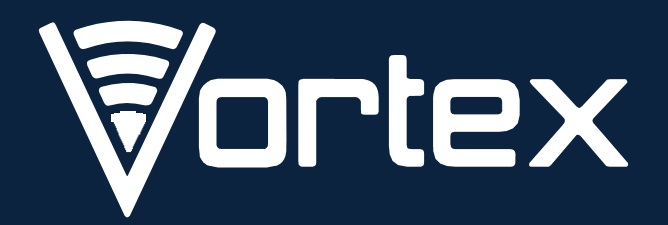

V50LTE

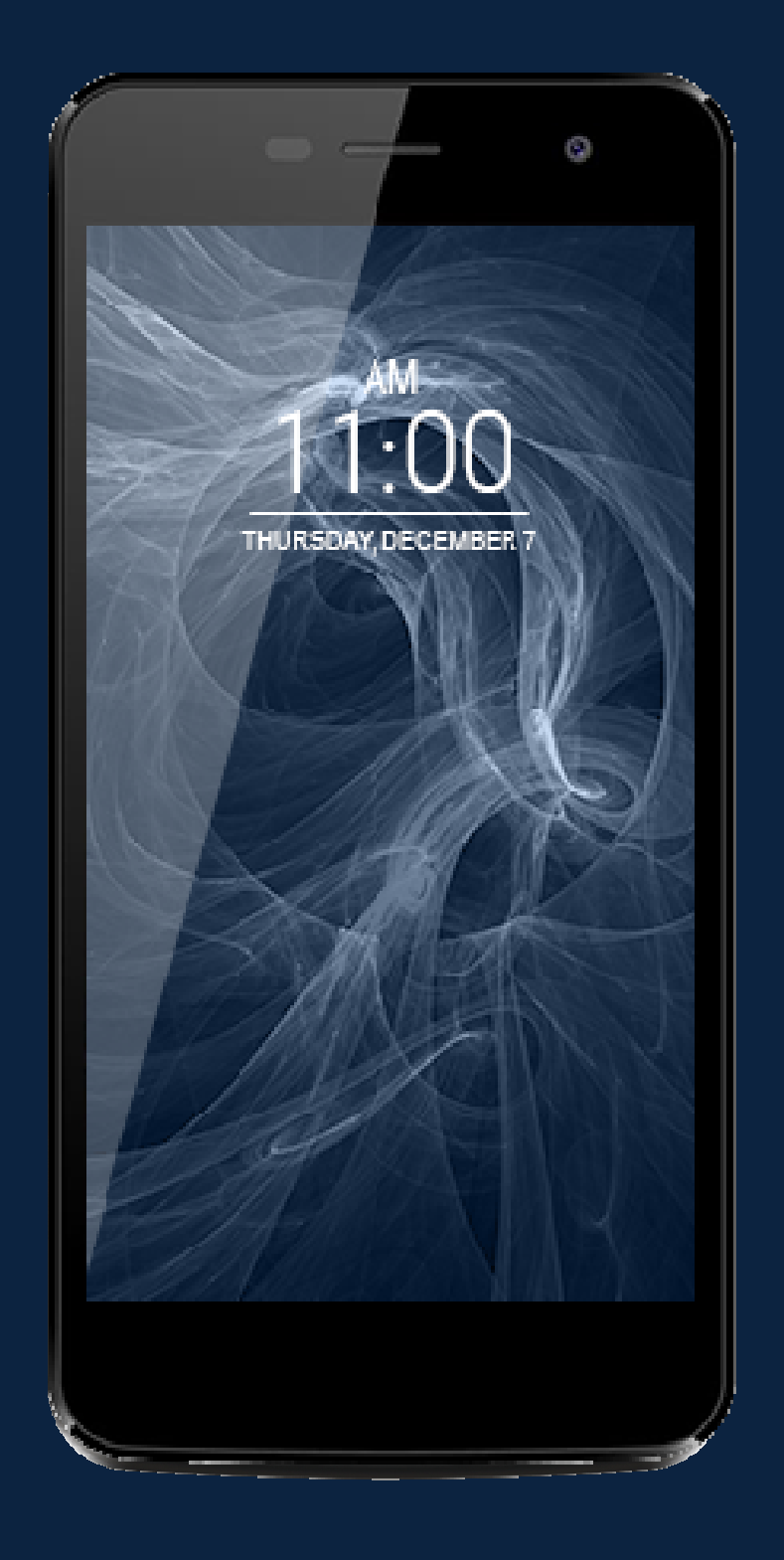

# User Manual

## PRECAUTIONS

#### On the Road

Using a device while driving is illegal in many countries. Please refrain from using your mobile while driving.

#### **Near Sensitive Electronics or Medical Equipment**

Do not use your device near sensitive electronic equipment – particularly medical devices such as pacemakers – as it could cause them to malfunction. It can also interfere with the operation of fire detectors and other automatic-control equipment.

## While Flying

Your device can cause interference with aircraft equipment. So, it is essential you follow airline regulations and if airline personnel ask you to switch off your device, or disable its wireless functions, please do as they say.

#### At a Gas Station

Do not use your device at gas stations. In fact, it is always best to power off your device whenever you are near fuels, chemicals or explosives.

#### **Making Repairs**

Never take your device apart. Please leave that to the professionals. Unauthorized repairs could break the terms of your warranty. Do not use your device if the antenna is damaged, as it could cause injury.

#### Around Children

Keep your mobile out of children' s reach. It should never be used as a toy as this is hazardous.

#### **Near Explosives**

Turn off your device in or near areas where explosive materials are used. Always obey local laws and turn off your device when requested.

#### **Emergency Calls**

To make an emergency call, your device must be turned on and in an area where there is network coverage. Dial the national emergency number and press "Send". Explain exactly where you are and do not hang up until help has arrived.

#### **Working Temperature**

The working temperature for the device is between 32 and 104 degrees Fahrenheit (0 and 40 degrees Celsius). Please do not use the device outside this range. Using the device under too high or too low temperatures might cause problems.

## Audio Volume Warning

At a very high volume, prolonged listening to a mobile device can damage your hearing.

## 1. PARTS AND BUTTONS OF THE DEVICE

- 1. Earphone jack
- 2. Receiver
- 3. Micro USB
- 4. Front camera
- 5. Rear camera
- 6. Flash
- 7. Volume button
- 8. Power button
- 9. Mic

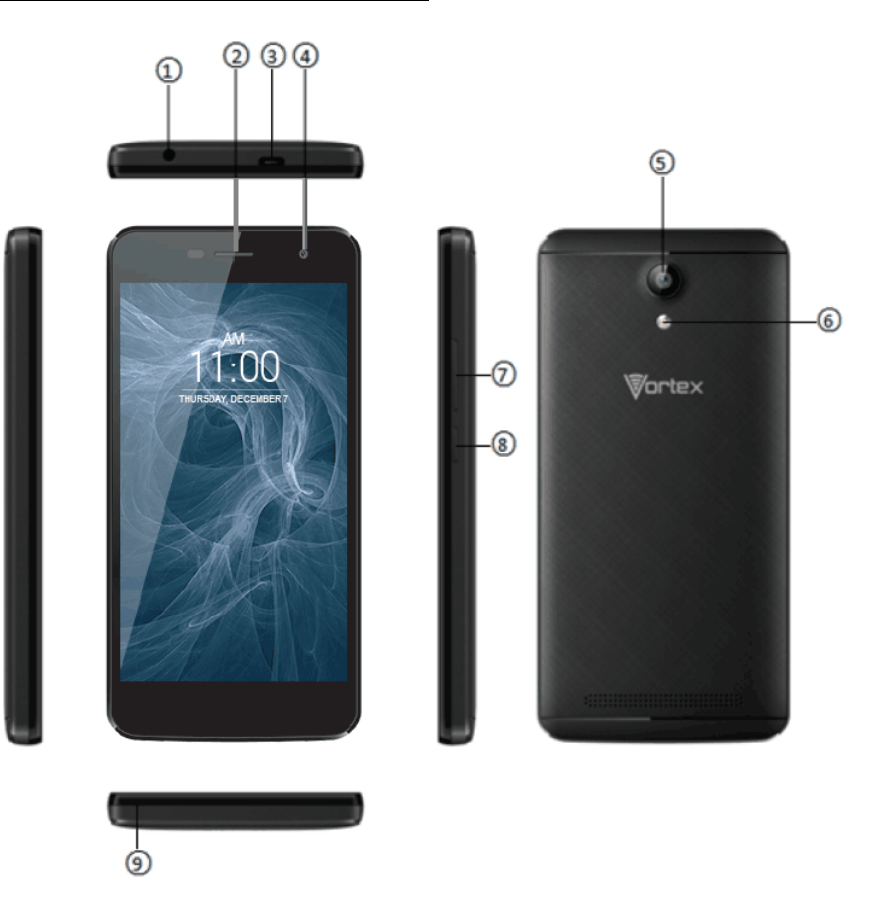

2. TOUCH BUTTONS

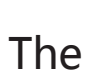

button displays a menu of recently opened applications.

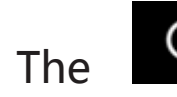

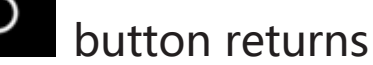

immediately to the main screen.

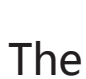

button moves back

one step to the previous

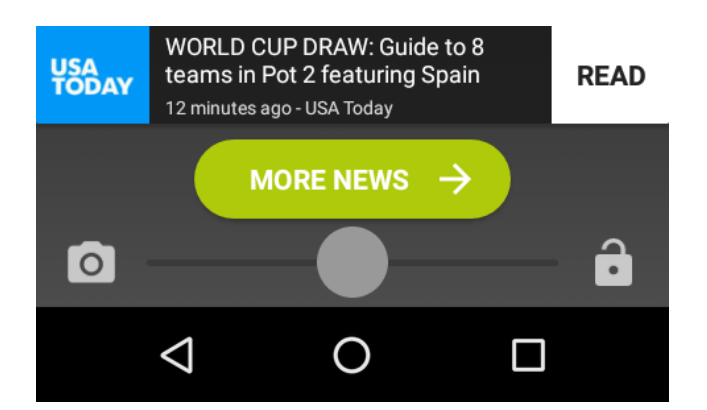

menu/page.

The button will launch the applications and settings menu.

## 3. GETTING STARTED

#### **Charging the Battery**

## Your phone has a built-in rechargeable

## **Li-ion battery**

1. To charge, connect the AC power

adapter to the micro USB jack on the

top side of the phone.

2. The battery icon shows the

battery and charging status.

3. The phone can be used even if the

battery is being charged.

4. Do not attempt to replace the battery yourself, please contact an authorized repairer. Caution! Li-Ion batteries contain hazardous and Flammable material, handle with care.

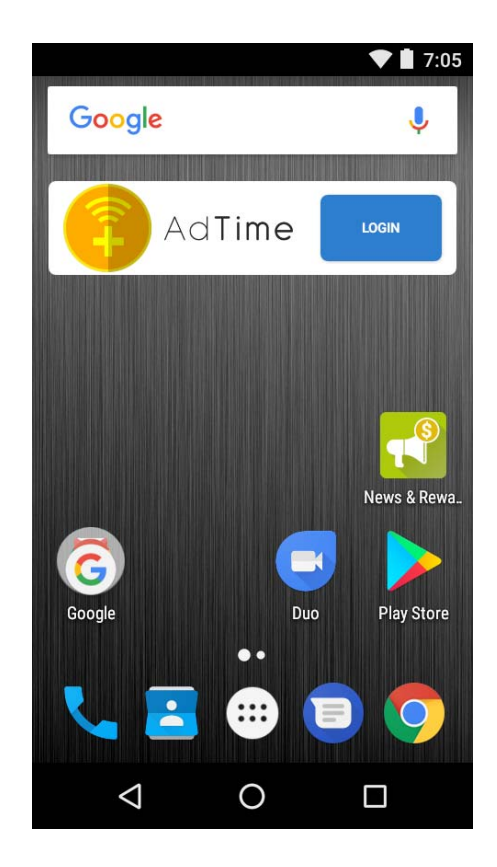

- 5. Recharge the phone for at least half an hour if the phone has been in idle for a long time and fails to turn on.
- 6. Regularly recharge i at least once a month.

#### **Disposal of Batteries**

The battery contains polluting material. Please turn it in to a recycling center to dispose.

#### **Power ON/OFF**

#### ON

Press the **POWER** button for a continuous 5 seconds until the phone turns "ON".

#### OFF

Press the **POWER** button for a continuous 5 seconds. A selection menu will appear.

Select "OFF" to power "OFF".

Other selections are "**REBOOT**" to restart the mobile and "**AIRPLANE MODE**" to put the mobile in flight mode.

#### Screen Lock

To lock the phone's screen, simply press the "POWER BUTTON".

#### Screen Wakeup

When the phone is in idle mode, press

the "POWER BUTTON" once to wake

up the phone.

#### Screen Unlock:

To unlock, swipe right as illustrated:

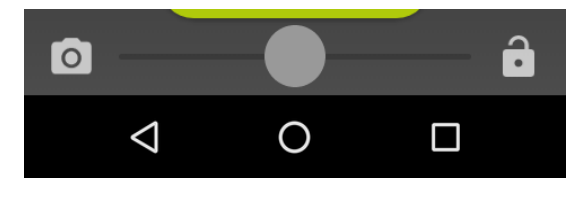

## 4. HOME SCREEN

The home screen will look like the

picture to the right.

To switch between screens, simply slide

your finger left or right across the

display.

The home screen contains shortcuts to

your most-used applications and

widgets.

The status bar displays system

information, such as current time,

wireless connectivity and battery charge

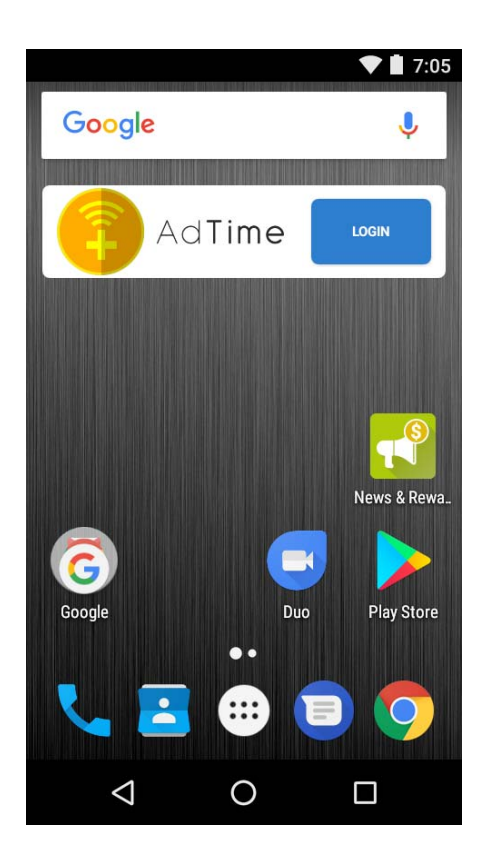

## 5. QUICK NOTIFICATION PANEL

When you receive a notification, you can Quickly view it by following the below instructions:

Slide your finger from the top of the

screen Down to the center to access

Notification Panel to see your

notifications.

Drag the notification menu down to

display the second fast access menu, the

menu will look like image on the right:

Through this menu, it is possible to modify the functions such as brightness, auto rotation, Wi-Fi, Bluetooth and more.

#### 6. SETTINGS MENU

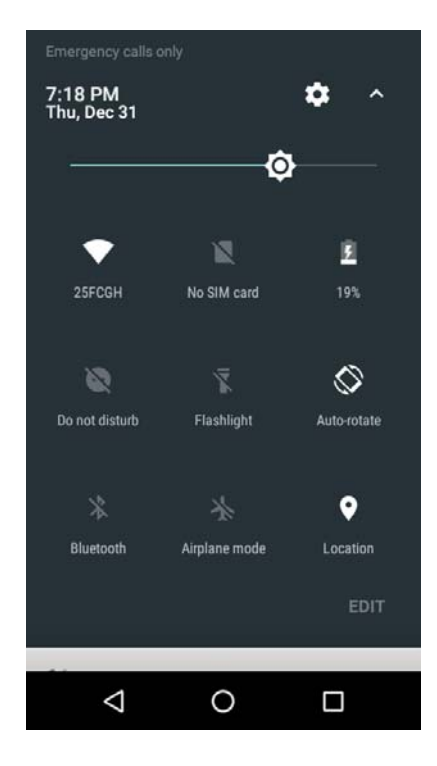

The settings menu allows you to adjust the System Configuration.

#### **To Change Settings:**

- 1. Touch the "Settings" menu icon on the Application menu. The Settings menu will open.
- 2. Touch a category title to view further options on the right side of the screen.
  - Wi-Fi Connect to/disconnect from wireless networks, view connection status
  - Data usage Enable/disable mobile data, view current usage, set mobile data limit
  - Bluetooth Connect or disconnect Bluetooth devices
  - Display Adjust display settings
  - Smart Gesture settings "ON" / "OFF"
  - Audio Profiles Adjust the different audio settings such as ringtones
  - Prompts and notifications Adjust different notification settings
  - Storage View your phone' s internal and external storage settings
  - Battery View the status of your battery and adjust power consumption
  - Apps A list of all apps downloaded and running
  - Delete applications Select apps to delete

- Location services Change approximate location detection, improve search results, GPS satellites
- Security Adjust the phone' s security settings
- Accounts Add or remove email and Google<sup>™</sup> accounts such as Gmail
- Language and Input Select language add to the dictionary, edit on- screen keyboard settings, vocal search, etc.
- Backup and reset Backup and restore data, perform factory reset, etc.
- Date and time Set date, time zone, time, clock format etc.
- Accessibility Set up large text, auto-rotate screen, speak password etc.
- About Phone Displays information about your phone

## 7. INSERTING/REMOVING SIM CARDS

- 1. When the phone is powered off, insert a SIM card by removing the SIM cover. Insert your finger in the indent located near the charging port and unclip the SIM cover, then insert the SIM card. Please take note of the direction of insertion following the diagram on the phone's SIM port.
- 2. After inserting a SIM card, turn on the phone and wait a few minutes for your phone to display Network information.

Inserting and Removing SD Card

NB: Please ensure when inserting an SD card your phone is powered "OFF"

- 1. Insert the SD card into the SD card slot located under the SIM card cover as explained in the Inserting/Removing SIM card section. Gently push SD card into slot until it clicks into place.
- 2. A prompt will appear on the screen stating "Preparing SD card".

Removing SD Card

- 1. Close all applications and documents which have been opened from the SD card.
- Select "Settings" and find "Storage" then click "Unmount SD card".
- 3. A prompt will be seen on the screen stating "SD card safe to remove".
- 4. Gently press the SD card to remove and pull out the SD card.

## 8. MAKING AND RECEIVING CALLS

Once your SIM cards are installed turn on your phone and wait a few minutes for your phone to find a network.

Then select the Call Solution icon. Here you can dial a number or select a contact from your stored contacts list to call. You can also view outgoing and incoming calls that have been made, as well as adding or removing contacts.

## 9. ANSWERING AND REJECTING CALLS

To answer a call – Slide your finger

to the blue Call Answer key.

To reject a Call – Slide your finger

to the Red Call End key.

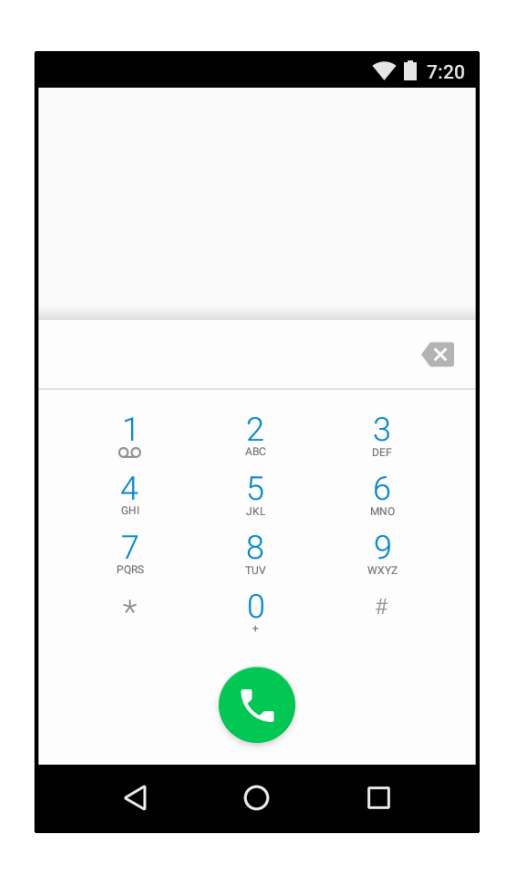

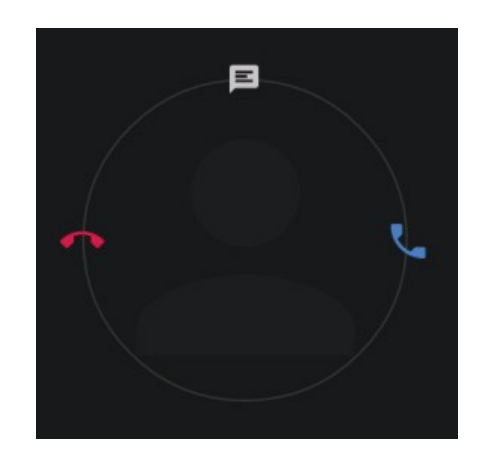

To message – touch the message icon.

#### 10. SOFTWARE KEYBOARD

The phone has a software keyboard which automatically displays when you tap the place on screen where you want text or numbers to be entered, then simply start typing.

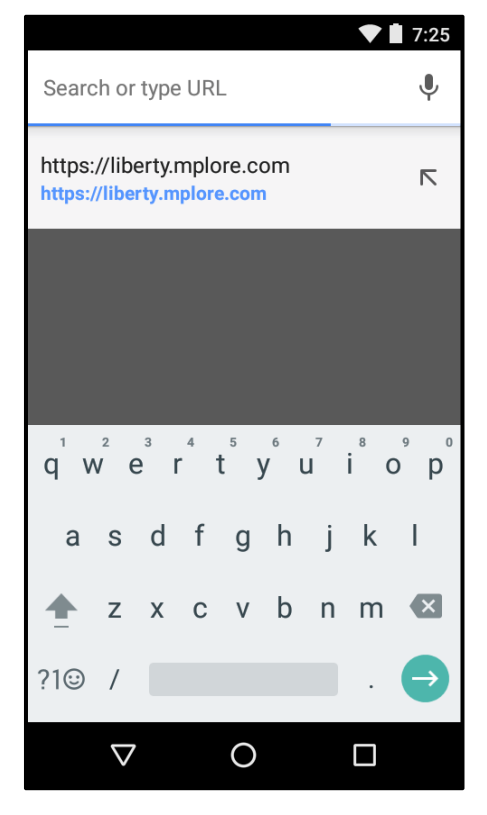

#### **Touch screen**

The touch screen responds to finger touch.

## Note: Don't place any object on the touch screen for it may damage or crush the screen.

**Single Click:** Single click one icon to choose the icon or option you want.

Long Press: Press and hold an icon to delete or move an icon or app.

**Drag:** Press the icon and drag it to a different screen.

## 11. HOW TO CONNECT TO A COMPUTER

## Note:

# Turn on your phone before connecting the phone to a PC by USB cable.

- 1. Use a USB cable to connect the phone with a computer. The phone will automatically detect a USB connection.
- 2. A notification will pop up on the screen displaying USB connected, then select the desired USB operation.
- 3. The USB connection has been successful.

## **12. CONNECTION TO INTERNET**

Wireless:

- 1. Select "Settings" .
- 2. Select "Wi-Fi" and slide OFF to ON status.
- 3. All detected wireless networks in the area will be listed. Click to select desired wireless connection.
- 4. Enter network key if necessary.
- 5. Once connected to a wireless network, settings will be saved.
- 6. Wireless icon will appear on the taskbar when connected successfully.

## 13. MOBILE DATA AND INTERNET

**Please Note:** Cell Data may be turned "**OFF**" as a factory setting, to allow data to flow through your network provider please turn Cell Data "**ON**" either from your quick dropdown menu or in > Settings > Cell Data, you will not be able to access the Internet when Cell Data is "**OFF**" and not connected to Wi-Fi.

**NB**: Mobile Data charges apply when this setting is "**ON**" – Data will be passed through your network provider.

#### Note:

When the phone detects the same wireless network in the future, the device will connect to

The network automatically with the same password record.

#### Web Browsing

Connect to the Internet and launch the browser.

Type in the desired browsing URL.

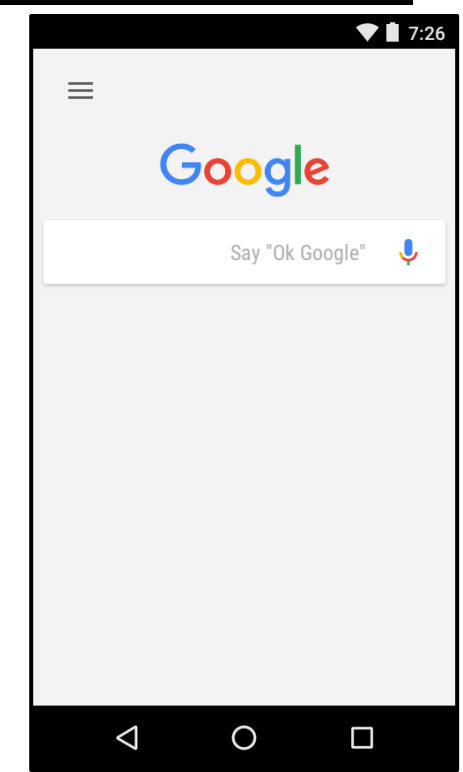

## 14. BLUETOOTH

Select "Settings", select Bluetooth from "**OFF**" to "**ON**". Search for the device you would like to pair with and select "**PAIR**". You will see a message "Connected Successfully".

## 15. CAMERA

Touch the icon **I** to enter camera mode and the interface is shown as follows:

- 1. Touch the icon to take a photo.
- 2. Touch the icon **to** start

camera recording.

3. Touch the icon solution on the top right to see the previous picture and to delete, share or set it as a wallpaper. Click the return button to exit camera interface.

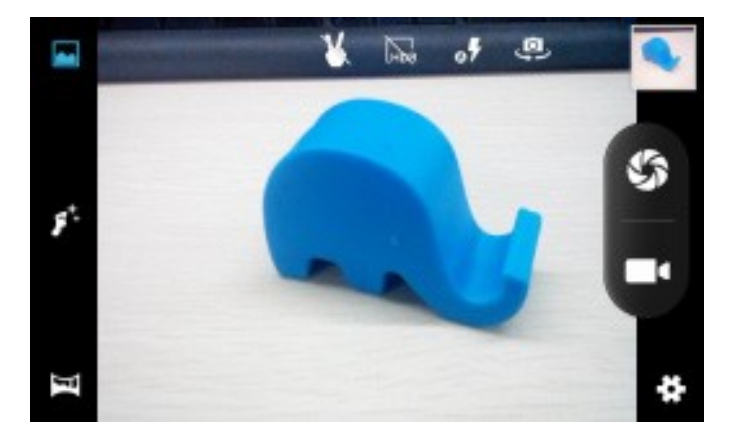

4. Touch the icon 🤐 to switch from front to back camera.

## 16. TROUBLE SHOOTING

How to Close Applications When an application is not responding, you can manually shut the app down in "**Running Services**" menu. This will ensure the system responds as desired. Please shut down all **idle applications** to release memory and get the system speed back to normal.

To close the application, click the icon on the shortcut bar to enter the system configuration interface. Select

Application → Running and the interface is shown as follows:

Tap the application you want to close. A pop-up window will be

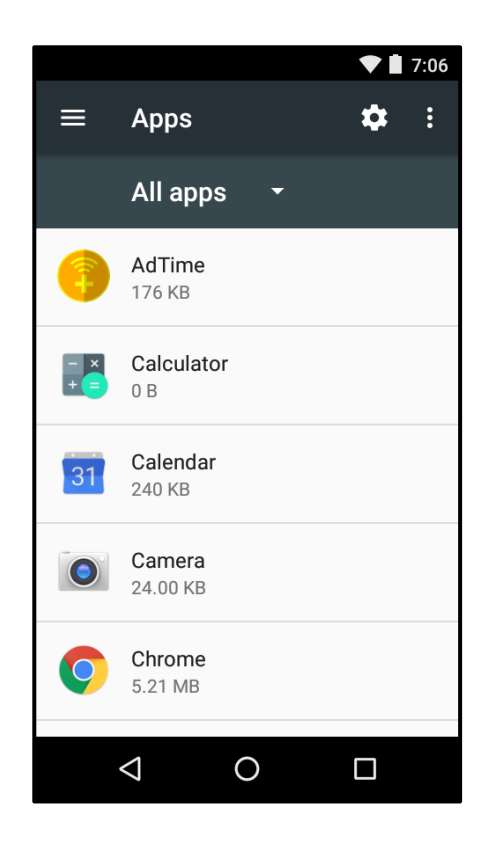

displayed. Tap "Stop" to close that application.

#### **Power "OFF" / Restart / Reset the Phone**

1. Press and hold the power button for 5 seconds and the device will be powered down.

2. Press the reset button located under the power button with a sharp object and the device will be forced to restart.

#### **Restore Default Setting**

If you want to reset the phone to factory settings and erase all materials, please press

Settings  $\longrightarrow$  Backup and reset  $\longrightarrow$  Factory data reset.

#### WARNING:

Factory Data Reset setting will delete ALL your data and system configuration

as well as any downloaded apps. Please use this function carefully.

Google, Android, Google Play and other marks are trademarks of Google LLC.

## FCC Warning:

This device complies with part 15 of the FCC Rules. Operation is subject to the following two conditions:

(1) This device may not cause harmful interference, and (2) this device must accept any interference received, including interference that may cause undesired operation. Any Changes or modifications not expressly approved by the party responsible for compliance could void the user's authority to operate the equipment.

Note: This equipment has been tested and found to comply with the limits for a Class B digital device, pursuant to part 15 of the FCC Rules. These limits are designed to provide reasonable protection against harmful interference in a residential installation. This equipment generates, uses and can radiate radio frequency energy and, if not installed and used in accordance with the instructions, may cause harmful interference to radio communications. However, there is no guarantee that interference will not occur in a particular installation. If this equipment does cause harmful interference to radio or television reception, which can be determined by turning the equipment off and on, the user is encouraged to try to correct the interference by one or more of the following measures:

-Reorient or relocate the receiving antenna.

—Increase the separation between the equipment and receiver.

—Connect the equipment into an outlet on a circuit different from that to which the receiver is connected.

—Consult the dealer or an experienced radio/TV technician for help.

## Specific Absorption Rate (SAR) information:

SAR tests are conducted using standard operating positions accepted by the FCC with the phone transmitting at its highest certified power level in all tested frequency bands, although the SAR is determined at the highest certified power level, the actual SAR level of the phone while operating can be well below the maximum value. Before a new model phone is a available for sale to the public, it must be tested and certified to the FCC that it does not exceed the exposure limit established by the FCC, tests for each phone are performed in positions and locations(e.g. at the Limb and worn on the body), as required by the FCC. For body worn operation, this model phone has been tested and meets the FCC RF exposure guidelines when used with an accessory designated for this product or when used with an accessory that contains no metal and that positions the handset a minimum of 10mm from the body. Non-compliance with the above restrictions may result in violation of RF exposure guideline.

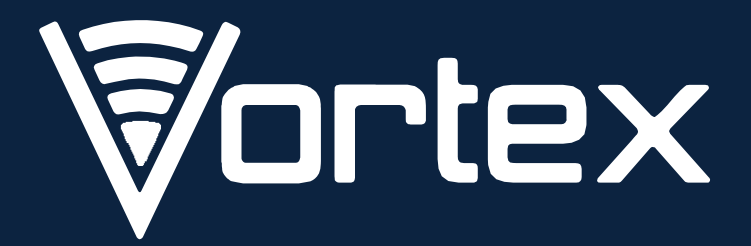